## NAVODILA ZA ELEKTRONSKO PODPISOVANJE VLOG

Na računalniku morate imeti nameščeno kvalificirano digitalno potrdilo.

Vlogo najprej shranite na disk, priporočamo z drugim imenom. Pod trakom mora biti vidna vrstica PODPISI (Slika 1).

| Datoteka    | Osnovno     | Vstavi    | Načrt                               | Postavitev      | Sklici | Pošiljanje                          | Pregled   | Ogled     | Razvijalec       | Načrt          | Postavitev          | <b>Q</b> Povejte Vpis | $eta_{\!\!\!\!\!\!\!\!\!\!\!\!\!\!\!\!\!\!\!\!\!\!\!\!\!\!\!\!\!\!\!\!\!\!\!\!$ | a |
|-------------|-------------|-----------|-------------------------------------|-----------------|--------|-------------------------------------|-----------|-----------|------------------|----------------|---------------------|-----------------------|---------------------------------------------------------------------------------|---|
| <b>* *</b>  |             | - 12      | -                                   | AÎ AĬ Aa⊸       | A      | $\equiv -\frac{1}{2} \equiv -^{-1}$ |           | ≡ lậ↓     | ¶ AaBb           | Cel A          | aBbCcI              |                       | ajdi 👻                                                                          |   |
| Prilepi     | K L F       | 2 × abe 3 | $\mathbf{x}_2$ $\mathbf{x}^2$       | A - ab - A      | - A    | = = =                               | ■   ‡≣ -  | & - ⊞     | • Naslov         | v1 1           | Navaden V           | rstica PO             | DPISI                                                                           |   |
| Odložišče 🕞 |             |           | Pisava                              |                 |        |                                     | Oastryek  |           | 5                |                | siogi               | G Ur                  | ejanje                                                                          | ^ |
| 1 POD       | PISI Ta dok | ument m   | ora biti p                          | odpisan.        | Ogled  | l podpisov                          |           |           |                  |                |                     |                       |                                                                                 | × |
| L           | 1 . 2 . 1 . | 1 · • 🏢   | $\cdot$ $\cdot$ $\cdot$ $1$ $\cdot$ | 1 + 2 + 1 + 3 - | 4.     | 1 . 5                               | 1 + 7 + 1 | · 8 · i · | 9 · + · 10 · + · | $11 \cdot + 1$ | 2 · + · 13 · + · 14 | • • • 15 • • 16 • • • | 17 · · · 18 ·                                                                   |   |
|             |             |           |                                     |                 |        |                                     |           |           |                  |                |                     |                       |                                                                                 |   |
|             |             |           |                                     |                 |        |                                     |           |           |                  |                |                     |                       |                                                                                 |   |

Slika 1: Vrstica PODPISI

Izpolnite vse zahtevane podatke. Ko je vloga popolnoma izpolnjena, jo elektronsko podpišete s svojim kvalificiranim digitalnim potrdilom:

- kliknete na gumb Ogled podpisov (Slika 1),
- kliknete na puščico pri (podpis študenta) (Slika 2),
- odpre se vam pogovorno okno podpisi, v katerem zraven črke X vpišete svoje ime in nato kliknete gumb Podpiši (Slika 3),
- če imate na računalniku nameščenih več kvalificiranih digitalnih potrdil, ustreznega izberete z gumbom Spremeni (Slika 3).

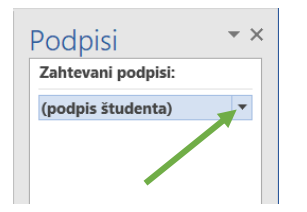

Slika 2: Podpisovanje vloge (1. korak)

| Podpiši                                                                                                | ?                 | Х     |
|----------------------------------------------------------------------------------------------------|-------------------|-------|
| Ogled dodatnih informacij o tem, kaj podpisujete                                                       |                   |       |
| Pred podpisovanjem dokumenta preverite, ali je vsebina, ki jo boste podpisa                            | li, pravilna.     |       |
| Spodaj <u>v</u> nesite svoje ime ali kliknite »Izbira slike« in izberite sliko, ki jo želite u podpis: | porabiti za :     | svoj  |
|                                                                                                    |                   |       |
| X Matevž Čadonič                                                                                       | Izbira s          | like  |
| (podpis študenta)                                                                                      |                   |       |
| Če želite vključiti informacije o podpisniku, kliknite gumb »Podrobnosti«.                             | <u>P</u> odrobnos | iti   |
| Podpisovanje kot: Matevz Cadonic<br>Izdal:                                                             | <u>S</u> preme    | ni    |
| Podpiši                                                                                                | Pre               | kliči |

Slika 3: Podpisovanje vloge (2. in 3. korak)

S podpisom je dokument shranjen na vaš disk na mesto in z imenom, kot ste ga shranili na začetku postopka. Videz veljavno podpisane vloge je viden na sliki (Slika 4). Ta dokument pošljete na elektronski naslov <u>studijska.komisija.vss@sc-nm.si</u>. Kakršnokoli spreminjanje dokumenta odstrani podpis!

| Datoteka                        | Osnovno                                                 | Vstavi     | Načrt                              | Postavitev        | Sklici     | Pošiljanje               | Pregled                                           | Ogled                                                   | Razvijalec       | Povejte      | Vpis         | A⊈ Skupna raba |
|---------------------------------|---------------------------------------------------------|------------|------------------------------------|-------------------|------------|--------------------------|---------------------------------------------------|---------------------------------------------------------|------------------|--------------|--------------|----------------|
| OZN                             | AČENO KOT                                               | KONČNO     | Avtor je oz                        | načil dokume      | ent kot do | končen, da b             | i uporabnike                                      | odvrnil od                                              | urejanja.        | Vseeno uredi |              | ×              |
| L 1 · I ·                       | K + + <b>1</b> + +                                      | 2 · 1 · 3  | · · · <u>4</u> · · ·               | 5 · · · 6 · ·     | .7.1.      | 8 • 1 • 9 • 1 •          | 10 · · · 11 · ·                                   | $\cdot \underline{12} \cdot \cdot \cdot \underline{13}$ | 3 · · · 14 · · · | 15 · · · •   | Podnisi      | <del>~</del> × |
| 13.                             | Osnova za                                               | a priznav  | anje form                          | alno pridob       | oljenega   | znanja                   |                                                   |                                                         |                  |              | roupisi      |                |
| -                               | Naziv us                                                | tanove:    |                                    | Klikn             | ite tuka   | j za vpis us             | stanove, kje                                      | er ste že (                                             | opravili izp     | oit.         | veijavni pod | pisi:          |
| ·14                             | Naziv(i)                                                | predmeta   | a(-ov):                            | Klikn             | ite tuka   | j za vpis pi             | edmetov.                                          |                                                         |                  |              | Matev        | 4. 05. 2019    |
| 1 -15 - 1                       | Dokazila (                                              | (v prilogi | i vloge) –                         | ustrezno o:       | znači:     |                          |                                                   |                                                         |                  |              |              |                |
| . 16 .                          | □ Potrdilo o opravljenih izpitih ali □ Indeks (obvezno) |            |                                    |                   |            |                          |                                                   |                                                         |                  |              |              |                |
| 2                               | Potrjen vsebinski program predmeta                      |            |                                    |                   |            |                          |                                                   |                                                         |                  |              |              |                |
| -                               | 🗆 Ostalo                                                | o:         |                                    |                   |            |                          |                                                   |                                                         |                  |              |              |                |
| ·22· · ·21· · ·20· · ·19· · ·18 | Vpiš                                                    | ite kraj i | <u>n datum p</u><br>(kraj in datum | oodpisa vloj<br>) | ge.        | X N<br>(podpis<br>Podpis | <b>Matevž Ča</b><br>s študenta)<br>al: Matevz Cad | donič                                                   | 4. 05. 20        |              |              |                |

Slika 4: Podpisana vloga

Če je podpisnikov dokumenta več, je potrebno najprej medsebojno uskladiti vsebino, nato pa vsak podpisnik samo podpiše dokument (Slika 5) po enakem postopku kot za enega podpisnika.

| Poapisi     |              |   |
|-------------|--------------|---|
| Zahtevani p | odpisi:      |   |
| (podpis son | nentorja(-i. |   |
| (podpis me  | ntorja(-ice) | ) |
| (podpis štu | denta(-ke))  | , |
|             |              |   |
|             |              |   |
|             |              |   |
|             |              |   |
|             |              |   |
|             |              |   |
|             |              |   |
|             |              |   |
|             |              |   |
|             |              |   |
|             |              |   |
|             |              |   |
|             |              |   |

Slika 5: Primer več podpisnikov